إن كنا قد قمنا بتنزيل الملفات بصيغة zip، سنحتاج إلى تثبيتها يدويًا. • نفتح مدير الأجهزة (Device Manager) وننقر بزر الفأرة الأيمن على الجهاز ثم نختار خيار تحديث التعريف (Update Driver Software). • نختار خيار تصفّح الجهاز لتحديد مكان التعريف (Browse my computer for driver software). • نتوجّه إلى المكان الذي نسخنا ملفات التعريف إليه ونختار الملف المناسب لنظام التشغيل الخاص بنا بصيغة inf.